# Datenbuch Verkabelte Fernbedienung BRC1HHDA

## Inhaltsverzeichnis

| 1. | Einführung                                                | 2    |
|----|-----------------------------------------------------------|------|
| 9  | Systemübersicht                                           | 3    |
| 2. | Liste der Merkmale                                        | 4    |
| ź  | 2.1 Hardware                                              | 4    |
| ź  | 2.2 Allgemeines                                           | 4    |
| ź  | 2.3 Regelung Raumheizen/-kühlen                           | 4    |
|    | 2.3.1 Regelung Raumtemperatur (RT)                        | 4    |
|    | 2.3.2 Regelung Vorlauftemperatur                          | 4    |
| â  | 2.4 Regelung Warmwassertemperatur                         | 4    |
| ź  | 2.5 Einstellungen und Anzeigen                            | 4    |
|    | 2.5.1 Einstellungen am Gerät                              | 4    |
|    | 2.5.2 Anzeigen am Gerät                                   | 5    |
| 3. | Sonderfunktionen                                          | 6    |
|    | 3.1 Software-Update über drahtlose Verbindung             | 6    |
|    | 3.1.1 Gerät                                               | 6    |
|    | 3.1.2 App                                                 | 6    |
|    | 3.2 Aktualisieren der Software mittels Tool "Updater"     | 6    |
| 4. | Technische Daten                                          | 7    |
| 4  | 4.1 Technische Daten                                      | 7    |
| 4  | 1.2 Verfügbare Dokumentationen                            | 8    |
| 5. | Maßzeichnung                                              | 8    |
| 6. | Liste der anschließbaren Geräte                           | 9    |
| 7. | Erläuterungen zu den erweiterten Funktionen               | . 10 |
| -  | 7.1 Aktualisieren der Software mittels App "Madoka"       | . 10 |
| -  | 7.2 Aktualisieren der Software mittels "Software Updater" | . 10 |
| 8. | Liste der Störungscodes + Beschreibung                    | . 11 |

| 9.  | So rufen Sie Fehlercodes ab – Fernbedienung, Verwendung von Codes | 11 |
|-----|-------------------------------------------------------------------|----|
| 10. | Häufig gestellte Fragen                                           | 12 |
| 11. | Revision                                                          | 17 |

## 1. Einführung

Anhand der Fernbedienung "Human Comfort Interface", auch als "HCI" bezeichnet, kann der Benutzer die Grundfunktionen der Altherma Wärmepumpe bedienen:

- Ändern Temperatursollwert (Modi "RT" und "LWT")
- Anzeige Ist-Temperatur
- Wechsel Betriebsart ("Heizen" oder "Kühlen")
- Ändern Sollwert für Warmwasser
- Einstellen Warmwasserbetrieb auf "Powermodus"

Die BRC1HHDA wird über den P1P2-Anschluss an die Altherma Wärmepumpe angeschlossen. Über diese Verbindung erfolgen die Kommunikation der HCI mit dem Altherma Gerät und die Stromversorgung der HCI.

Die HCI (BRC1HHDA) ist das Nachfolgemodell für die EKRUDAS. Dieses Gerät ist für die Nutzung in Kombination mit der Altherma MMI vorgesehen. Es ist zu beachten, dass die HCI nicht mit der EKRUDAS abwärtskompatibel ist.

## Systemübersicht

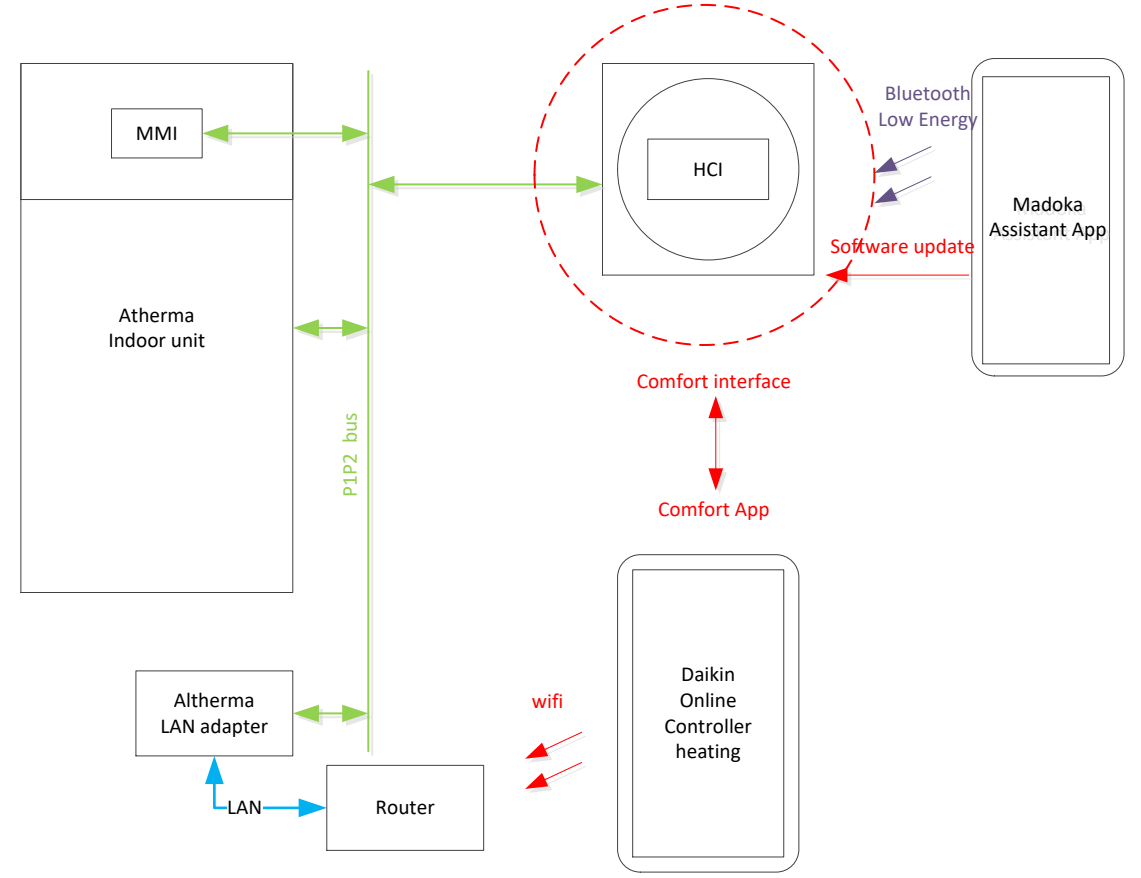

## 2. Liste der Merkmale

#### 2.1 Hardware

- Navigation: 3 Berührungstasten
- EIN/AUS: fühlbare Taste
- Anzeige: Monochrome Punktmatrix-LCD-Anzeige (150 x 100)
- Visualisierung des Betriebszustands (blau/rot) mittels Anzeige "Daikin Eye"
- Raumtemperaturfühler
- Bluetooth Low Energy (BLE) Kommunikations-Gateway

### **2.2 Allgemeines**

- Simple und intuitive, auf Symbolen basierende Benutzeroberfläche
- Visualisierung des Betriebszustands mittels Anzeige "Daikin Eye"
- Kombinierte Nutzung mit der MMI und der Daikin Online Controller App
- Problemlose Aktualisierung der Firmware über Bluetooth Kommunikations-Gateway
- Automatische Auswahl zwischen "Regelung Raumtemperatur" und "Regelung Vorlauftemperatur" (LWT) in Abhängigkeit von Systemkonfiguration
- Werte für Ist-Temperatur und Solltemperatur mit einer Genauigkeit von 0,5 °C
- Keine spezielle Inbetriebnahme erforderlich

## 2.3 Regelung Raumheizen/-kühlen

#### 2.3.1 Regelung Raumtemperatur (RT)

- Anzeige Ist-Temperatur
- Ändern Sollwert RT
- Wechsel Betriebsart ("Heizen" / "Kühlen" / "Auto")

#### 2.3.2 Regelung Vorlauftemperatur

- Anzeige Ist-Wert Vorlauftemperatur
- Ändern Sollwert Vorlauftemperatur (bei wetterabhängiger Regelung Verschiebung des Sollwerts)
- Wechsel Betriebsart ("Heizen" / "Kühlen" / "Auto")

### 2.4 Regelung Warmwassertemperatur

- Anzeige Ist-Wert Warmwassertemperatur
- Ändern Sollwert Warmwassertemperatur
- Aktivieren "Powerbetrieb"

## 2.5 Einstellungen und Anzeigen

#### 2.5.1 Einstellungen am Gerät

- Einstellen Helligkeit Anzeige
- Einstellen Kontrast Anzeige
- Aktivieren "Nachteinstellung", wodurch Leuchtstärke von Anzeige und Daikin Eye verringert wird
- Einstellen Helligkeit Daikin Eye

#### 2.5.2 Anzeigen am Gerät

- Anzeige "Abwesenheitsmodus"
- Anzeige "Störung am Gerät" (auf Anzeige und durch Daikin Eye)
- Anzeige von Version und Software-ID der Haupt-CPU
- Anzeige von Version und Software-ID des Bluetooth Low Energy Moduls
- Anzeige MAC-Adresse des Bluetooth Low Energy Moduls

## 3. Sonderfunktionen

## 3.1 Software-Update über drahtlose Verbindung

#### 3.1.1 Gerät

- Erkennung und Kopplung des Geräts mittels App "Madoka Assistant"
- Software-Aktualisierung über Bluetooth Low Energy

#### 3.1.2 App

- Aktualisierung der HCI-Software über Bluetooth Low Energy mithilfe der App "Madoka Assistant"
- App erkennt und koppelt HCI-Geräte
- Nur für ein Upgrade der Software (Downgrade nicht möglich)

#### 3.2 Aktualisieren der Software mittels Tool "Updater"

- PC-USB-Kabel (Zubehör EKPCCAB4) und die Software "Updater" erforderlich
- Upgrade und auch Downgrade der Software möglich

## 4. Technische Daten

## 4.1 Technische Daten

| BRC1HHDA(W/S/K)                                            |  |  |  |  |  |
|------------------------------------------------------------|--|--|--|--|--|
|                                                            |  |  |  |  |  |
| a b<br>1× 2×<br>FFF<br>a Installation and operation manual |  |  |  |  |  |
|                                                            |  |  |  |  |  |
|                                                            |  |  |  |  |  |
|                                                            |  |  |  |  |  |
|                                                            |  |  |  |  |  |
|                                                            |  |  |  |  |  |
|                                                            |  |  |  |  |  |
| า                                                          |  |  |  |  |  |
|                                                            |  |  |  |  |  |
|                                                            |  |  |  |  |  |
|                                                            |  |  |  |  |  |
|                                                            |  |  |  |  |  |
|                                                            |  |  |  |  |  |
|                                                            |  |  |  |  |  |
|                                                            |  |  |  |  |  |
|                                                            |  |  |  |  |  |
|                                                            |  |  |  |  |  |
|                                                            |  |  |  |  |  |
|                                                            |  |  |  |  |  |
|                                                            |  |  |  |  |  |
|                                                            |  |  |  |  |  |
| l                                                          |  |  |  |  |  |
| al ala                                                     |  |  |  |  |  |
| aurcn                                                      |  |  |  |  |  |
| 1                                                          |  |  |  |  |  |
|                                                            |  |  |  |  |  |
|                                                            |  |  |  |  |  |
|                                                            |  |  |  |  |  |
|                                                            |  |  |  |  |  |
|                                                            |  |  |  |  |  |

## 4.2 Verfügbare Dokumentationen

| Dokument                   | Inhalt                                | Format                                       |
|----------------------------|---------------------------------------|----------------------------------------------|
| Installations- und         | Anleitungen für Installation und      | Druckexemplar (in Verpackung)                |
| Bedienungsanleitung        | Bedienung                             |                                              |
| Leitfaden für Installateur | Vorbereitung der Installation,        | Als Dateien in digitaler Form verfügbar auf: |
| und Anwender               | Technische Daten, Referenzdaten usw.  | https://qr.daikin.eu/?N=BRC1HHDAW            |
|                            | Detaillierte schrittweise Anleitungen | https://qr.daikin.eu/?N=BRC1HHDAS            |
|                            | und Hintergrundinformationen über     | https://qr.daikin.eu/?N=BRC1HHDAK            |
|                            | die Nutzung der grundlegenden und     |                                              |
|                            | der erweiterten Funktionen            |                                              |

## 5. Maßzeichnung

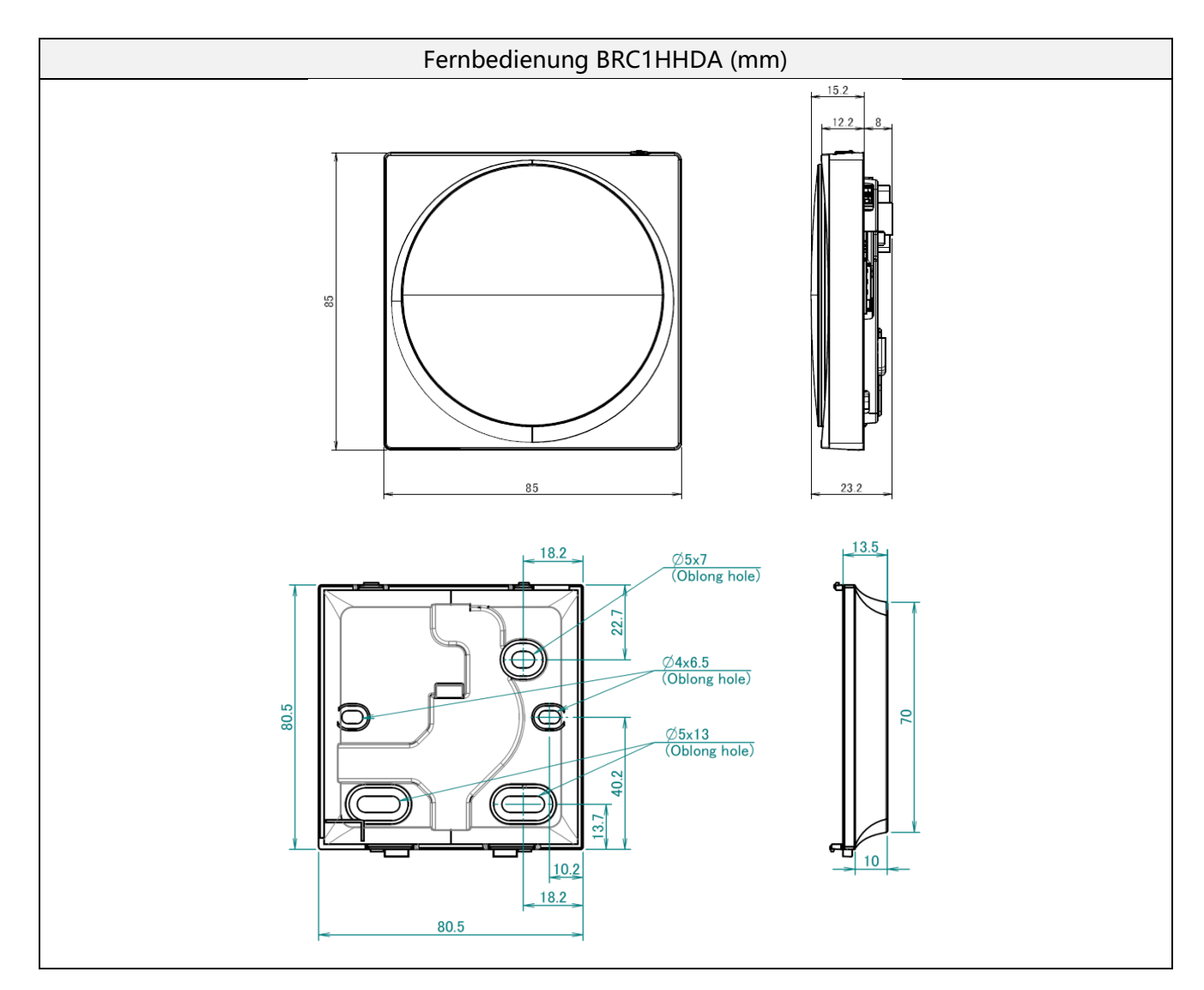

# 6. Liste der anschließbaren Geräte

|                  | EKRUCBS | EKRUDAS   | BRC1HHDAW<br>BRC1HHDAS<br>BRC1HHDAK | Raumthermostat | DOTT |
|------------------|---------|-----------|-------------------------------------|----------------|------|
| R410a Altherma C |         |           |                                     |                |      |
| NT (GQI)         |         |           |                                     |                |      |
| R-Split Hybrid   | 0       |           | Х                                   |                |      |
| Erdwärme-WP      |         |           |                                     |                |      |
| Monobloc         |         |           |                                     |                |      |
| R32 Altherma     |         |           |                                     |                |      |
| NT (BML)         |         | O Ersetze | ° (*1)                              |                |      |
| H-Split Hybrid   |         | -         | -                                   |                |      |
| Erdwärme-WP      |         |           |                                     |                |      |
| NT (GQI)         |         | -         | -                                   |                |      |
| Rotex mit Rocon  |         |           |                                     | 0              |      |
| HPSU compact     |         |           |                                     | 0              |      |
| 5.2              |         |           |                                     | 0              |      |
| HPSU monobloc    |         |           | Х                                   | 0              |      |
| GCU2             |         |           |                                     | 0              |      |
| Kessel A2        |         |           |                                     | 0              |      |
| Rotex mit Rocon+ |         |           | Х                                   | 0              |      |
| HPSU compact     |         |           | v                                   | 0              |      |
| 6.0              |         |           | ~                                   | 0              |      |
| Gaskessel NDJ    |         |           |                                     |                | 0    |
| Modell TU        |         |           |                                     |                | 0    |
| Modell EU        |         |           | Х                                   |                | 0    |
| Modell DAF       |         |           |                                     |                | 0    |

(\*1) : vollständig kompatibel mit MMI-Softwareversion V1.4.0

## 7. Erläuterungen zu den erweiterten Funktionen

## 7.1 Aktualisieren der Software mittels App "Madoka"

Die Software der HCI kann mithilfe der App "Madoka Assistant" aktualisiert werden. Damit eine Aktualisierung der Software über Bluetooth Low Energy erfolgen kann, muss das Gerät zuvor in den entsprechenden Zustand gebracht (mit der App gekoppelt) werden:

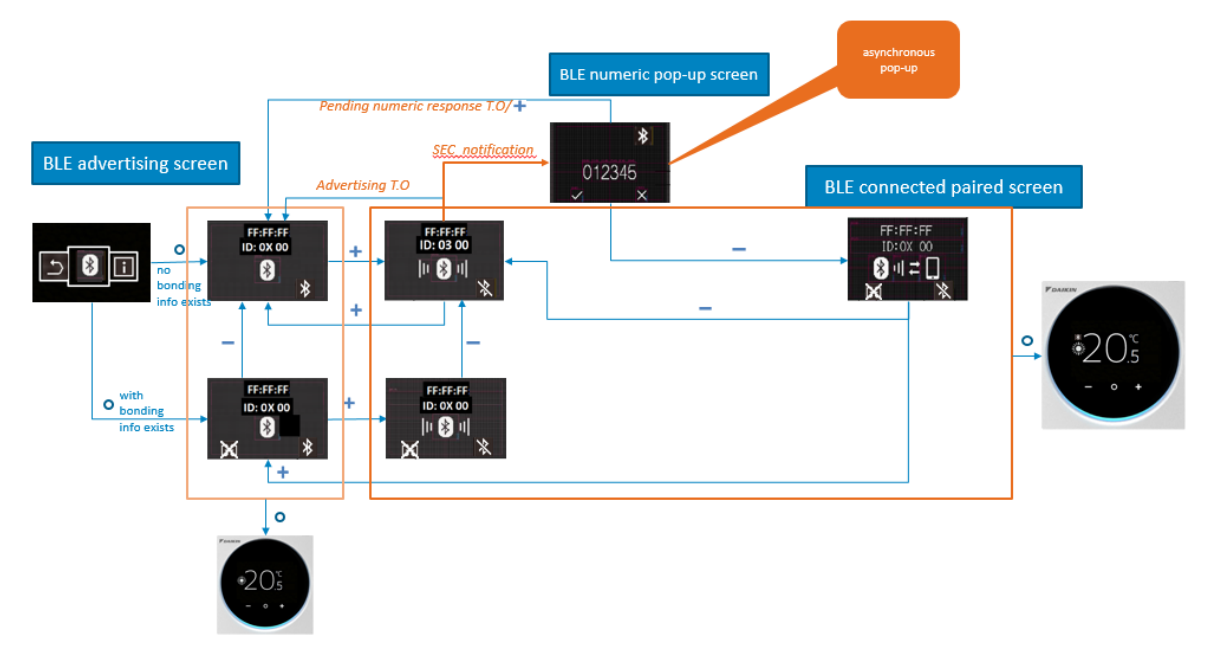

## 7.2 Aktualisieren der Software mittels "Software Updater"

## Mittels PC-USB-Kabel (Zubehör EKPCCAB4) und Updater Software:

Upgrade vorhandener Modelle

Hochladen neuer Software im Fall von Problemen

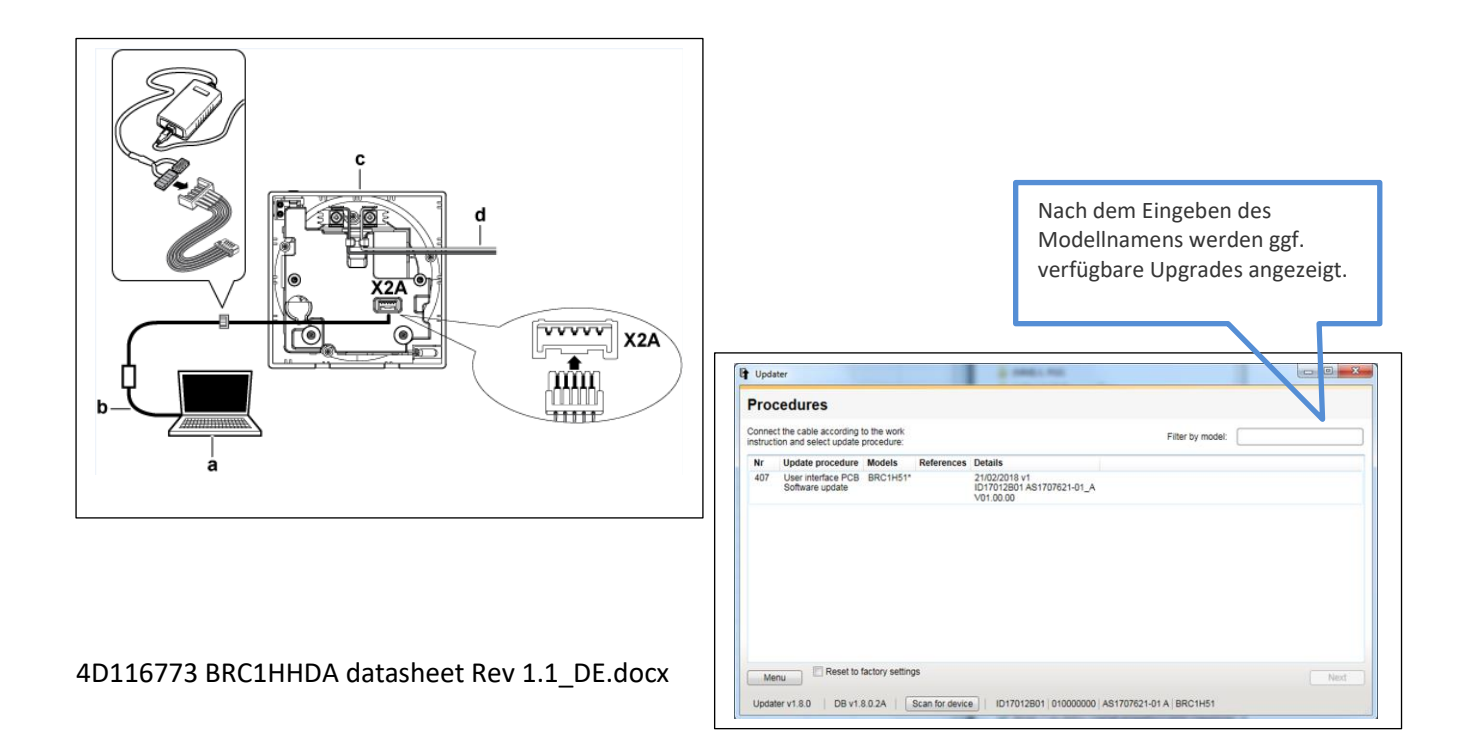

## 8. Liste der Störungscodes + Beschreibung

#### Nicht zutreffend

Störungscodes werden an der MMI angezeigt. Im Fall einer Störung wird an der HCI das Symbol "Störung" angezeigt.

# 9. So rufen Sie Fehlercodes ab – Fernbedienung, Verwendung von Codes

Nicht zutreffend

Informationen über Störungscodes finden Sie in der Dokumentation zur MMI.

## 10. Häufig gestellte Fragen

#### Liste der für "Madoka Assistant" getesteten Smartphones

- In dieser Liste sind Smartphones aufgeführt, mit denen die Kopplung mit der BRC1HHDA getestet wurde.
- Wir haben diese Smartphones getestet, garantieren jedoch nicht den ordnungsgemäßen Ablauf sämtlicher Funktionen.
- In Abhängigkeit von Ort und Situation kann die Kopplung mit dem Gerät länger dauern oder auch gar nicht möglich sei.
- Nutzen Sie bitte die neueste Version der App "Madoka Assistant".

| Hersteller | Bezeichnung | Version        | Datum der      |
|------------|-------------|----------------|----------------|
|            |             | Betriebssystem | Aktualisierung |
| Apple      | iPhoneX     | 11.3.1         |                |
| Apple      | iPhone8+    | 10.0.1         |                |
| Apple      | iPhone8     | 11.0.3         |                |
| Apple      | iPhoneSE    | 11.2.2         |                |
| Apple      | iPhone6     | 11.2.1         |                |
| Samsung    | A8          | 7.1.1          |                |
| Samsung    | Galaxy S8   | 8.0.0          |                |
| Huawei     | p20LITE     | 8.0.0          |                |
| Huawei     | P20Pro      | 8.1.0          |                |
| Motorola   | G5S plus    | 8.0.0          |                |
| Motorola   | G5          | 7.0.0          |                |
| Nokia      | Nokia 8     | 8.1.0          |                |
| Sony       | Xperia XZ1  | 8.0.0          |                |
| Sony       | XZ2 Compact | 8.0.0          |                |
| ASUS       | Zenfone4    | 7.1.1          |                |
| HTC        | Nexus 9     | 7.1.1          |                |

Diese Liste wird regelmäßig mit weiteren getesteten Geräten aktualisiert. Eine Aktualisierung erfolgt z. B. nach der Markteinführung neuer Smartphone-Modelle.

## Allgemeine Fragen zu Madoka Assistant V1.0.1 Gebühren

F: Ist das Herunterladen von Madoka Assistant kostenpflichtig?

A: Madoka Assistant kann kostenlos heruntergeladen werden.

### Nutzungsbedingungen

F: Ist für die Nutzung der App eine Registrierung erforderlich?

A: Eine Registrierung ist nicht erforderlich.

F: Kann ich 1 Fernbedienung mit mehreren Geräten koppeln?

A: 1 Fernbedienung kann sich 10 Geräte merken, es kann jedoch immer nur 1 Gerät mit

1 Fernbedienung gekoppelt werden.

F: Kann ich 1 Smartphone für mehrere Fernbedienungen nutzen?

A: Das ist möglich, es muss jedoch immer erst eine Kopplung mit der jeweiligen Fernbedienung hergestellt werden.

F: Die Verbindung wurde getrennt. Was ist zu tun?

A: Wenn die Verbindung getrennt wurde, schließen Sie die App, und rufen Sie die App erneut auf.

F: Kann ich die App von jedem Ort aus nutzen?

A: Sie können die App innerhalb der Reichweite der Bluetooth-Verbindung nutzen. Diese Reichweite ist von Struktur und Bausubstanz des Gebäudes und seiner Wände abhängig.

### **Smartphones**

F: Kann ich alle Arten von Smartphones nutzen?

A: Leider kann nicht jedes beliebige Smartphone genutzt werden. Grundsätzlich werden Smartphones mit Android oder iPhones unterstützt, auf denen eine Bluetooth-Version höher als 4.2 ausgeführt wird. (Stand 31.05.2018)

F: Unterscheidet sich der Funktionsumfang zwischen Android und iPhone?

A: Nein, alle Funktionen sind gleich.

F: Was ist zu tun, wenn ich auf ein neues Smartphone wechsle?

A: Laden Sie die App erneut herunter.

### Unterstützte Fernbedienungen

F: Kann ich mit jeder beliebigen Daikin Fernbedienung koppeln? A: Eine Kopplung ist nur mit Fernbedienungen der Baureihen BRC1H und BRC1HHDA möglich.

### Kopplung

F: Es ist keine Kopplung mit der Fernbedienung möglich. Was ist zu tun? Fall 1: Ich kann in meiner App keine verfügbaren Fernbedienungen finden.

| Hauptbild                          |                                                                                                    |
|------------------------------------|----------------------------------------------------------------------------------------------------|
| FF:FF:FF<br>ID: 03 00<br>III 🛞 III | <ul> <li>Am Gerät Bluetooth aktivieren:</li> <li>Startbild – lange drücken – Hauptmenü</li> <li>Bluetooth auswählen</li> <li>BT durch Drücken der rechten Taste aktivieren</li> </ul> Nun ist das Gerät für die App sichtbar.                                                                           |
| Bild für Bluetooth-Einstellung     | <ul> <li>Wenn dieses Symbol auf dem<br/>Bluetooth-Bild angezeigt wird, ist</li> <li>Bluetooth EIN.</li> <li>Wenn dieses Symbol auf dem<br/>Bluetooth-Bild angezeigt wird, ist</li> <li>Bluetooth AUS. Drücken Sie die rechte Taste,<br/>damit das Symbol "Bluetooth EIN"<br/>angezeigt wird.</li> </ul> |

Fall 2: Das Gerät zeigt "Bonding denied" (Bündelung verweigert) an.Schließen Sie die App, und deaktivieren Sie in den Eistellungen Ihres Smartphones die Bündelung.

| Bluetooth-Einstellungen am Smartphone                                       | Rufen Sie an Ihrem Smartphone die         |  |  |
|-----------------------------------------------------------------------------|-------------------------------------------|--|--|
| ≱ 🕕 🛡 🖹 🛔 16:45                                                             | Einstellungen auf, und überprüfen Sie die |  |  |
| Bluetooth                                                                   | Bluetooth-Eistellungen.                   |  |  |
| On                                                                          | Wenn unter "Paired devices" (Gekoppelte   |  |  |
| Visible as "Nokia 8" to other devices                                       | Geräte) ein Gerät "BRC1H XXXX" angezeigt  |  |  |
| Paired devices                                                              | wird, tippen Sie dieses Symbol  🔯 , und   |  |  |
| ℁ BRC1H 42:38:8F<                                                           | löschen Sie dieses Gerät.                 |  |  |
| + Pair new device                                                           | (Das konkrete Symbol ist vom konkreten    |  |  |
| Device name<br>Nokia 8                                                      | Smartphone abhängig.)                     |  |  |
| Received files                                                              |                                           |  |  |
| Phone's Bluetooth address: CC:9F:7A:AA:3E:27                                |                                           |  |  |
|                                                                             |                                           |  |  |
|                                                                             |                                           |  |  |
|                                                                             |                                           |  |  |
|                                                                             |                                           |  |  |
| Anzeige gekoppelter Geräte am Smartphone                                    | Tippen Sie "FORGET" (VERWERFEN).          |  |  |
| 🞿 🗱 🗘 💎 🔣 🛯 16:45                                                           | Dadurch werden alle Angaben zum Gerät     |  |  |
| Bluetooth                                                                   | gelöscht.                                 |  |  |
| On                                                                          |                                           |  |  |
| Paired devices                                                              |                                           |  |  |
| Name                                                                        |                                           |  |  |
| Use for                                                                     |                                           |  |  |
| Contact sharing                                                             |                                           |  |  |
| FORGET OK                                                                   |                                           |  |  |
| Device name<br>Nokia 8                                                      |                                           |  |  |
| Received files                                                              |                                           |  |  |
| G BRC1H V                                                                   |                                           |  |  |
| $\frac{1}{2}$ $q^{1} w^{2} e^{3} r^{4} t^{5} y^{6} u^{7} i^{8} o^{9} p^{9}$ |                                           |  |  |
| <pre>a s d f g h j k l</pre>                                                |                                           |  |  |
| 🖒 z x c v b n m 🗵                                                           |                                           |  |  |
|                                                                             |                                           |  |  |

Fall 3: Die Kopplung mit der Fernbedienung funktioniert immer noch nicht: Löschen Sie die Angaben zur Bündelung an der Fernbedienung.

| Bild für Bluetooth-Einstellung | Wenn auf dem Bluetooth-Bild dieses         |  |
|--------------------------------|--------------------------------------------|--|
| YDAIKIN (1)                    | Symbol angezeigt wird, heißt das,          |  |
|                                | dass Angaben zur Bündelung vorhanden       |  |
|                                | sind (die Fernbedienung speichert die vom  |  |
|                                | Smartphone übermittelten Angaben).         |  |
|                                | Tippen Sie die linke Taste, um die Angaben |  |
|                                | zur Bündelung zu löschen.                  |  |
|                                |                                            |  |
|                                |                                            |  |

Fall 4: Die Kopplung mit der Fernbedienung funktioniert immer noch nicht:

Wahrscheinlich wird Ihr Smartphone nicht unterstützt. Wenden Sie sich an Ihren Händler, und überprüfen Sie, ob eine BLE-Version höher als "4.2" installiert ist.

## Fragen zu Funktionen

F: Bei der App funktioniert der Wechsel von der Ansicht "Simple" (Einfach) zur Ansicht "Detailed" (Ausführlich) nicht. Was ist zu tun?

A: Rufe Sie das Menü und dann wieder das Hauptbild auf.

F: Die App blockiert. Was ist zu tun?

A: Schließen Sie die App, und rufen Sie die App erneut auf.

## **11. Revision**

| 03.09.2018 | 0.3 | Erik    | Entwurf auf Basis Datenbuch zur BRC1H                                                |
|------------|-----|---------|--------------------------------------------------------------------------------------|
|            |     | Samyn   |                                                                                      |
| 18.10.2018 | 1.0 | David   | Kleinere Aktualisierung. "BLE " durch "Bluetooth Low Energy " ersetzt, da "BLE "     |
|            |     | De      | aus rechtlichen Gründen nicht verwendet werden darf. Erste offizielle Ausgabe        |
|            |     | Smeyter |                                                                                      |
| 18.10.2018 | 1.1 | David   | Umstellung von "Raumtemperatur" in 2.2 $\rightarrow$ begrenzt auf Ist-Raumtemperatur |
|            |     | De      | und Sollwert                                                                         |
|            |     | Smeyter |                                                                                      |